# Project Progress Monitoring System(PPMS) WRD, JHARKHAND

# USER MANUAL FOR User Registration in PPMS

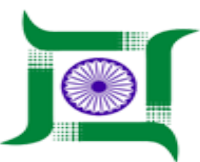

## Water Resources Department, Jharkhand.

Nepal House, Doranda, Ranchi-834002

Website- http://wrdjharkhand.nic.in | Email- cemont-wrd-jhr@nic.in

#### 1. Login Page

|                                       | WATER RESOURCES DEPARTMENT<br>Government Of Jharkhand |  |
|---------------------------------------|-------------------------------------------------------|--|
|                                       | User Name Password Login                              |  |
| Click on this Link for User Registrat | Forgot password?                                      |  |
|                                       |                                                       |  |

- First, User will have to type the link in Browser URL. Linkhttp://49.50.67.192/jwrd/
- User have to click on 'User Registration' link provided to register themselves in Project Progress Monitoring System(PPMS) as shown in Figure.
- User who had register themselves earlier need not register again.
- Chief-Engineer registration was done by Agency end. So, no need of Chief-Engineer to register.

### 1. User Registration Page

| GOVERNMENT OF JHARKHAN | EPARTMENT                    |                                     |                                      | Sign i             |
|------------------------|------------------------------|-------------------------------------|--------------------------------------|--------------------|
| 🚱 GIS 🔸                | Register User                | ct Yes/No                           | mame- combination of Designation and | Place              |
| 🖹 Project 🔹 🕨          | Role Agency Us               | user Name                           | First Name                           | Last Name          |
| i Inspection           | - Select Positior V Select O | ption 🔻                             |                                      |                    |
| A Monitoring           | Display Name                 | Gender<br>Male  Female  Transgender | Contact No                           | Email              |
| 🍽 Field Visit 🔹 🕨      | Employee ID                  | Date of Retirement                  | Secretariat                          | CE Zone            |
| 🛿 Land Acquisition     |                              | Date of Retirement                  | - Select Secretariat -               | – CE Zone – 🔍 🔍    |
| . Caract Olamona       | Circle (SE Head)             | Division                            | Sub-Division                         | Section            |
| M Forest clearence     | - Circle (SE Head) -         | - Select Division 🔍                 | - Select Sub Division -              | - Select Section - |
| ≯ Legal →              | Web User                     | Mobile User                         |                                      |                    |
| Agency Performance     | YES                          | YES                                 |                                      |                    |
| Asset Management       | Active User                  | Password                            | Confirm Password                     |                    |
|                        | YES                          |                                     |                                      |                    |
| Personal               |                              |                                     |                                      |                    |
| User Communication     | Click to subn                | nit the data 🔶 Submit Ro            | eset Back                            |                    |
| Budget Head            |                              |                                     |                                      |                    |
| ·                      |                              | Powered by CyberSWIFT               |                                      |                    |

- After Clicking on 'User Registration' link, User will go to registration page.
- User will then fill all the fields provided to register themselves.
   Note:- Username should be combination of Designation,
   Department and Place of Posting.
- After that click on submit button to save the details.